## Logitech Media Server

## Install Logitech Media Server Server

Open the **Package Center** and install the package.

## Config

 modify access rights for squeezeboxserver user (do this on the server where the music files physically reside)

chown -R <user>:<musicgroup> /music # or chgrp -R <musicgroup> /music # faster

## Remarks

- If you want to access the music directory and contents from different machines or VMs, choose users (gid=100) as <musicgroup>, then add user squeezeboxserver to users. This is also the group you can access the music directories from Media Server Installation - Synology DSM 4.3 (Oberon)
- 2. New music files from a Windows client will be written to the server with 755 directory and 644 file permissions
- 3. To make the music directory accessible for the client, either leave the 644 file permissions or change group to <musicgroup> and change 750 directory and 640 file permissions
- 4. You can use the following commands to do this throughout the music tree:

find /path/to/music/dir -type d -exec chmod 750 {} + # directories
find /path/to/music/dir -type f -exec chmod 640 {} + # files

From: https://wiki.condrau.com/ - **Bernard's Wiki** 

Permanent link: https://wiki.condrau.com/dsm43:logitech

Last update: 2014/04/19 15:07